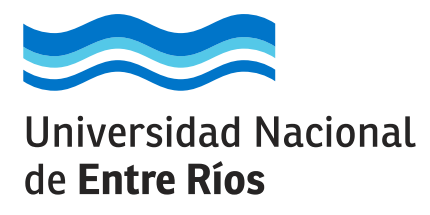

## INSTRUCTIVO PARA Inscripción a carreras

carreras.uner.edu.ar

Para inscribirte a una carrera tenés que ingresar en el SIU Guaraní, el sistema que vas a usar en la universidad para todas tus actividades académicas.

#### ¿Querés saber cómo?

Enterate mirando este tutorial que preparamos para vos.

Universidad pública y gratuita

Universidad Nacional de **Entre Ríos** 

Es importante que tengas en cuenta que la inscripción a una carrera tiene dos pasos.

**Paso UNO:** se realiza totalmente online y consiste en completar tus datos y adjuntar la documentación requerida para el ingreso a la Universidad a través del SIU Guaraní. En este tutorial te explicamos cómo hacerlo.

**Paso DOS:** se realiza en forma presencial y personal y consiste en la presentación física de la documentación cargada en el SIU Guaraní en la Oficina de Alumnado de la Facultad a la que te inscribiste. Tu inscripción no estará completa hasta que no realices este paso.

Aclaración: en el caso que optes por una carrera a distancia la documentación deberá estar debidamente legalizada y podrá ser enviada por correo postal.

# A CONTINUACIÓN TE EXPLICAMOS Cómo hacerlo:

**UNO.** Ingresá al SIU Guaraní, el sistema que vas a usar en la universidad para todas tus actividades académicas, haciendo click en el siguiente enlace o tipeando la dirección en la barra del navegador:

### https://g3autogestion.uner.edu.ar/g3w3/acceso

| Acceso Fechas de Examen Horarios de Cursadas                                                                                                    |                                                                                                    |
|----------------------------------------------------------------------------------------------------|----------------------------------------------------------------------------------------------------|
| Ingresá tus datos<br><sup>Usuario</sup>                                                                                                    | SIU Guaraní<br>Algunas de las cosas que podés hacer con este sistema son:<br>• Inscribirte a materias y exámenes.                                                                                                    |
| Contraseña                                                                                                    | <ul> <li>Consultar el plan de lu propuesta.</li> <li>Consultar tu historia académica.</li> <li>Actualizar tus datos personales.</li> <li>Recibir alertas sobre períodos de inscripción o vencimiento de exámenes finales.</li> </ul> |
| Ingresar<br>¿Olvidaste tu contraseña?                                                                                                    |                                                                                                    |
| Si deseás inscribirte a propuestas (cursos, carreras, etc.), y no tenés<br>usuario y clave de acceso al sistema, podés crearlo accediendo aquí. |                                                                                                    |

**COS.** Si es la primera vez que ingresás y no tenés usuario/a y contraseña, tenés que hacer click en el link que se encuentra en la parte inferior de la página (donde dice "aquí") como muestra la siguiente imagen. Si ya tenés usuario/a de SIU-Guaraní, seguí los pasos que se indican en el punto 5.

| Acceso Fechas de Examen                                    | Horarios de Cursadas |                                                                                                    |
|------------------------------------------------------------|----------------------|----------------------------------------------------------------------------------------------------|
| Ingresá tus datos<br>Usuario<br>25252525<br>Contraseña<br> | )                    | <ul> <li>SIU Guaraní</li> <li>Algunas de las cosas que podés hacer con este sistema son: <ul> <li>Inscribirte a materias y exámenes.</li> <li>Consultar el plan de tu propuesta.</li> <li>Consultar tu historia académica.</li> <li>Actualizar tus datos personales.</li> <li>Recibir alertas sobre períodos de inscripción o vencimiento de exámenes finales.</li> </ul> </li> </ul> |
| ¿Olvidaste tu contraseña?                                  |                      |                                                                                                    |

tres. Se abrirá una pantalla en la que tenés que completar los datos solicitados y luego hacer click en el botón "ACEPTAR". Tené en cuenta lo siguiente:

Crea

- a. Tu Usuario/a será tu número de DNI sin puntos. Es importante que siempre recuerdes esto.
- b. La cuenta de correo electrónico que registres en este formulario, será a la que llegarán todas las comunicaciones. Verificá que funcione y asegurate de usar siempre la misma.
- c. En "Tipo de Alta" elegí la opción "A LA UNIVERSIDAD".
- d. Una vez que hagas click en "ACEPTAR", los datos no podrán modificarse, así que prestá mucha atención al completarlos.

|                                                                                             | and a second second sec |                                                                                                    |          |
|---------------------------------------------------------------------------------------------|----------------------------------------------------------------------------------------------------|----------------------------------------------------------------------------------------------------|----------|
| ra eccester a la inacripción es<br>cesario que posetes un usuario para<br>tader al sistema. | Partekoloni las detidas degetos en el<br>Partekor, verifica que los mán                                                                                                    | la pensie no popier se moonicado posiencimente.<br>nos sean correctos antes de generar el usuarlo.          |          |
| ya estas registrado (por ejemplo,                                                           | Datos personales                                                                                                    |                                                                                                    | 1.1      |
| ya soc alumno de la încătuoloni<br>es necesario que completes este<br>mulerio.              | Apeliido (*)                                                                                                    | Nombres (*)                                                                                                 |          |
| no lo poseés, completé fus delos y                                                          |                                                                                                    |                                                                                                    |          |
| enviarentos un mail a la dirección                                                          | Genero (*)                                                                                                    |                                                                                                    |          |
|                                                                                             | - seecone - •                                                                                                    |                                                                                                    |          |
| ravor, valua que el mai que<br>rsignes funcione correctemente, ye                           | Neolonalidad (*)                                                                                                    | Pals emisor del documento (*)                                                                               |          |
| e all'ite envierennos los detos de<br>ceso                                                  | - Seleccione                                                                                                    | *                                                                                                    |          |
| molette los detos de este formulario                                                        | Tipo de documento (*)                                                                                                    | Número de documento (*)                                                                                     |          |
| atención, LUEGO NO PODRÁS                                                                   | - Seleccione - 🗸 🗸                                                                                                    |                                                                                                    |          |
|                                                                                             |                                                                                                    |                                                                                                    |          |
|                                                                                             |                                                                                                    |                                                                                                    |          |
|                                                                                             | Datos de nacimiento                                                                                                    |                                                                                                    | <u></u>  |
|                                                                                             | Peoha (*)                                                                                                    |                                                                                                    |          |
|                                                                                             |                                                                                                    |                                                                                                    |          |
|                                                                                             |                                                                                                    |                                                                                                    |          |
|                                                                                             | Localided (*)                                                                                                    |                                                                                                    |          |
|                                                                                             | Lossified (*)                                                                                                    |                                                                                                    |          |
|                                                                                             | Localidad (P) Agentra                                                                                                    | ter in solene. Noter case are in increase a solen                                                           |          |
|                                                                                             | Localidad (*) Argentra Pessara (cos ripatas processors de la social basela par en res Limpior Edugatedo evanzado                                                                                                    | ten in spiron Termer pan an 'n inspan oarten.                                                               |          |
|                                                                                             | Localidad (*)<br>Argentna V<br>Beause 4 (na - fiel as proves well is a surfact hause per er un<br>Limpler Bösgliede eivanzeide                                                                                                    | ten in spiron Termer pan an 'n inspan oarten.                                                               |          |
|                                                                                             | Localidad (*) Agentina Agentina Agentina Executed (pix, right in private and its institutionate processes Limpler Executed eventsede                                                                                                    | tan in spiron. Termer pana any itangkan narrada                                                             |          |
|                                                                                             | Loselidad (*) Agentas Pessara 4 (pts. / tel in press en al 5 social launa pes en al Linciar Biosocida elementos Datos del usuario                                                                                                    | fan is spirme Terner pans wer't bisgen werde                                                                | 5        |
|                                                                                             | Loselidad (*) Agentas Pessare 4 (pts. rijet in principeratorial de la sustant para en un Linclar EGS20236 exemando Datos del usuario E-mail (*)                                                                                                    | ha is spirme Tenter pass are a langues sarrais<br>Repetir e-mail (*)                                        |          |
|                                                                                             | Locelldad (*) Agentns Pesaree 4 pris rijet in prines with the sector based pre-error Lington Bosputcie eventance Datos del usuario E-mail (*)                                                                                                    | ha is spires Tense pass are a larges a erada<br>Repetir e-mail (%                                           |          |
|                                                                                             | Loselldad (*) Agentns Pesaree 4 pre-rijet in gimme wird de hendeste per er un Lingier Bospäcke evenzede Datos del usuario E-mail (*) Vesarte (*)                                                                                                    | ha is spires Tense pass are stingen serves.<br>Repetir e-mail (%                                            |          |
|                                                                                             | Losalidad (*) Agentra Pessara e (ne r that as primas area to b some basis por er via Umoin: Edizabele events Datos del usuario E-mail (*) Veuario (*)                                                                                                    | ha is spires Tense pass are strapes aread.<br>Repetir e-mail (*)                                            |          |
|                                                                                             | Localidad (*) Agentina Pessarar e (na. 1943 na prima men ki h surara hausa pre-erve Limpler Edispuède evanado Datos del usuario E-mail (*)                                                                                                    | tes la spires Tenter pass ser a lasgues sarrais<br>Rapetir e-mail (*)                                       |          |
|                                                                                             | Localidad (*) Argentina Pessara e (na. 1941 a prima ma la la sarata basata para e va<br>Lincia: Bosquede evenande Datos del usuario E-mail (*) Usuario (*) Glave (*)                                                                                                    | Inn in applores. Tertitet pains and a languess a stratel.<br>Repetit e -mail (%<br>Reingress in clave (*)   | <u>.</u> |
|                                                                                             | Localidad (*) Argentina Pessarar e (ne. 1941 e primer en la la surdiad baselio e e en el de la surdiad baselio e e en el de la surdiad baselio e en el de la surdiad baselio e el de la surdiad baselio e en el de la surdiad baselio e el de la surdiad baselio e en el de la surdiad baselio e en el de la surdiad baselio e en el de la surdiad baselio e en el de la surdiad baselio e en el de la surdiad baselio e el de la surdiad baselio e e | Inn in applemen. Territer pains war is languess a strately.<br>Repetir e -mail (%<br>Reingress in clave (*) | <u>.</u> |
|                                                                                             | Localidad (*) Argentina Pessara e (nr. 1947 m. primes en la branca based par e ver Lincelor Ecosocio evenació Datos del usuario E-mail (*) Clave (*) Taman                                                                                                    | Inn in applores. Termine pains war is languait is vertexis.                                                 | 5        |
|                                                                                             | Localidad (*) Argentina Pessara e (nr. 1947 argentina fara argentina fara argenti | Inn is applore. Termin pass car a biogram a artein.                                                         | 5        |
|                                                                                             | Localidad (*) Argentina Persona e (nr. 1947 m. primes en la branca based per er ve Umain: Eccalidad exemption Eccalidad exemption Eccalidad exempt | Inn in applores. Termine passe war is biogram a served.                                                     | 5        |
|                                                                                             | Localidad (*) Argentina Pessara e (na. 1941 a primas ana b tanana basis per er ve Umolo: Ecspicolo evenado Datos del usuario E-mail (*) Usuario (*) Usuario (*) Tipo de Alta Tipo de Interripcion gue pences efectuar (*)                                                                                                    | Ine is applore. Tenter pase car a biograp a antala.                                                         | 5        |
|                                                                                             | Localidad (*) Argentina V Argentina V Execute (*) Lincia: Ecsplecid evented Datos del usuario E-mail (*) Clave (*) Clave (*) Tipo de Alta Tipo de Interipción que pendes sfectuar (*) ALA UNIVERSIGAD                                                                                                    | Ine se approve. Termin' paste aur s timp ett a arreste.                                                     | <u>s</u> |
|                                                                                             | Localidad (*) Argentriz Persona (re. rijet in privati in the souther based pre-eries Unrelief Edisplede eventede  Datos del usuario E-mail (*) Usuario (*) Usuario (*) Tipo de Alta Tipo de Inseripcien que pensés effectuar (*) ALA UNIVERSICAD                                                                                                    | Ine se apparent "armair paste par a trappete a armain.                                                      | - 5      |
|                                                                                             | Localidad (*) Argentriz Persona (resultat la prese terta la bioartiza bases por envir<br>Lincia: Ecsouede exercició  Datos del usuario E-mail (*) Usuario (*) Usuario (*) Clave (*) Tipo de Alta Tipo de Inseripción que pensés efectuar (*) ALA UNIVERSICAD                                                                                                    | Ine is approve. "Innote patte par a trappete e erreste.                                                     | - 5      |
|                                                                                             | Localidad (*) Argentriz Persona (resultat la prese terta la bisaritat basat por envir<br>Lincia: Ecsouede exercició  Datos del usuario E-mail (*) Usuario (*) Usuario (*) Usuario (*) Tipo de Alta Tipo de Inseripción que pensés efectuar (*) ALA UNIVERSICAD                                                                                                    | Ine is approve. "Innote patte par a trappete e erreste.                                                     | -        |
|                                                                                             | Localidad (*) Argentris Persona e (re-rijet la prese ante la transmissione en re- Lincia: Edispiede exercició  Datos del usuario E-mail (*) Usuario (*) Usuario (*)  Tipo de Alta Tipo de Alta Tipo de Insortpolón que penés efectuar (*) ALA UNIVERSICAO                                                                                                    | No is sparse. "Innar pale our is language elements.                                                         |          |

**CUATRO.** Te va a llegar un mail con tus datos de usuario/a y un link para generar la contraseña y así poder ingresar al sistema.

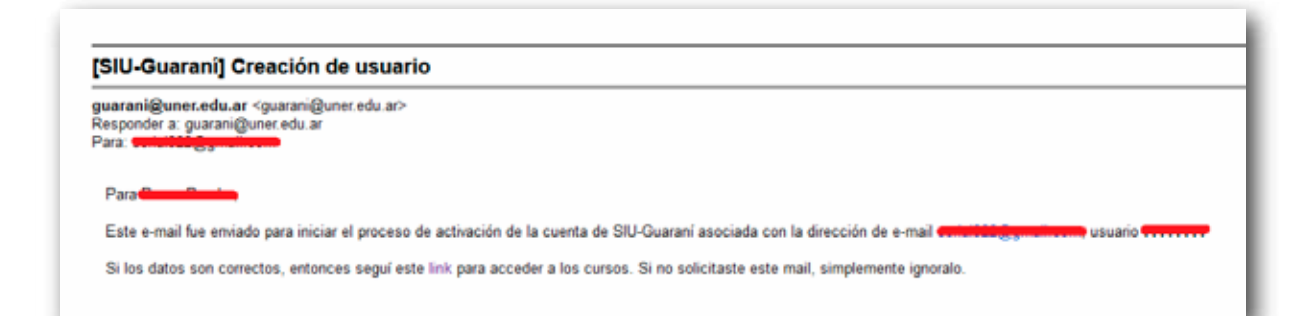

**CINCO.** Una vez generada la contraseña, ingresá nuevamente en el SIU-Guaraní https://g3autogestion.uner.edu.ar/g3w3/acceso. Por las dudas, te recordamos que el usuario/a es tu DNI (SIN PUNTOS) y la contraseña es la que creaste cuando te registraste.

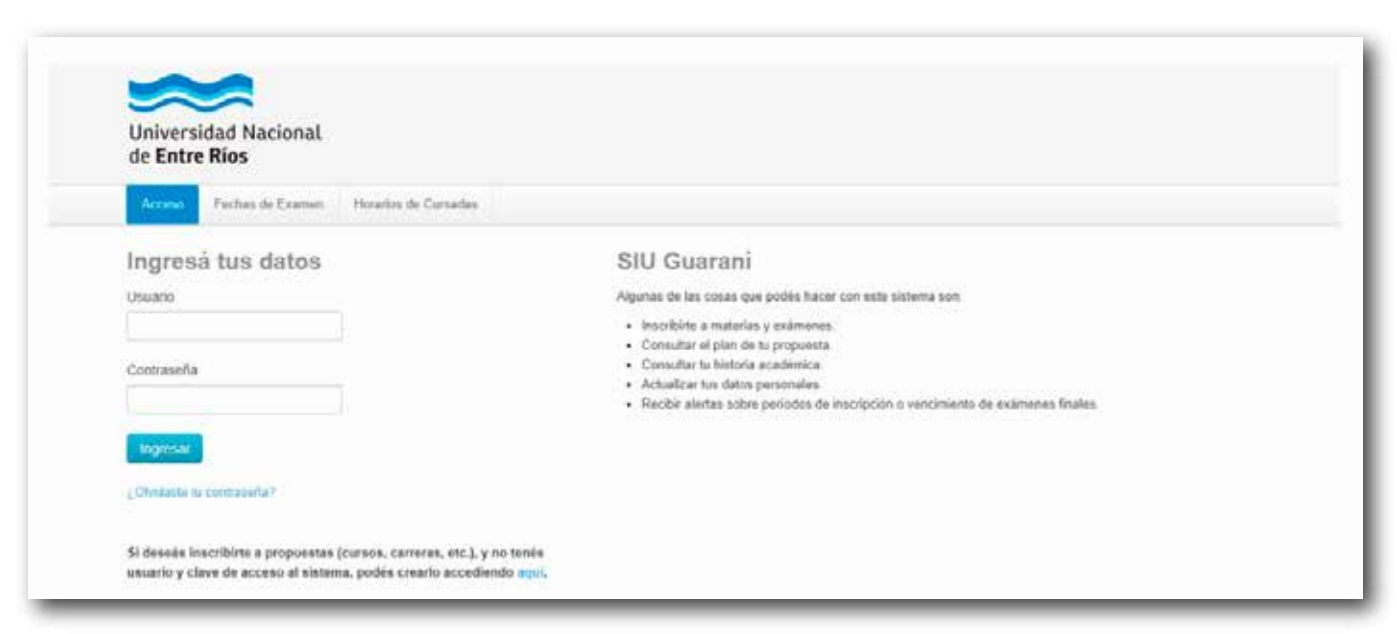

**SeiS.** En la pantalla principal, hacé click en el botón **"Trámites"** que se encuentra en la barra del menú principal y seleccioná la opción **"Mis Datos Personales"**.

### **Importante:** Agregar la escuela donde

finalizaste tus estudios secundarios.

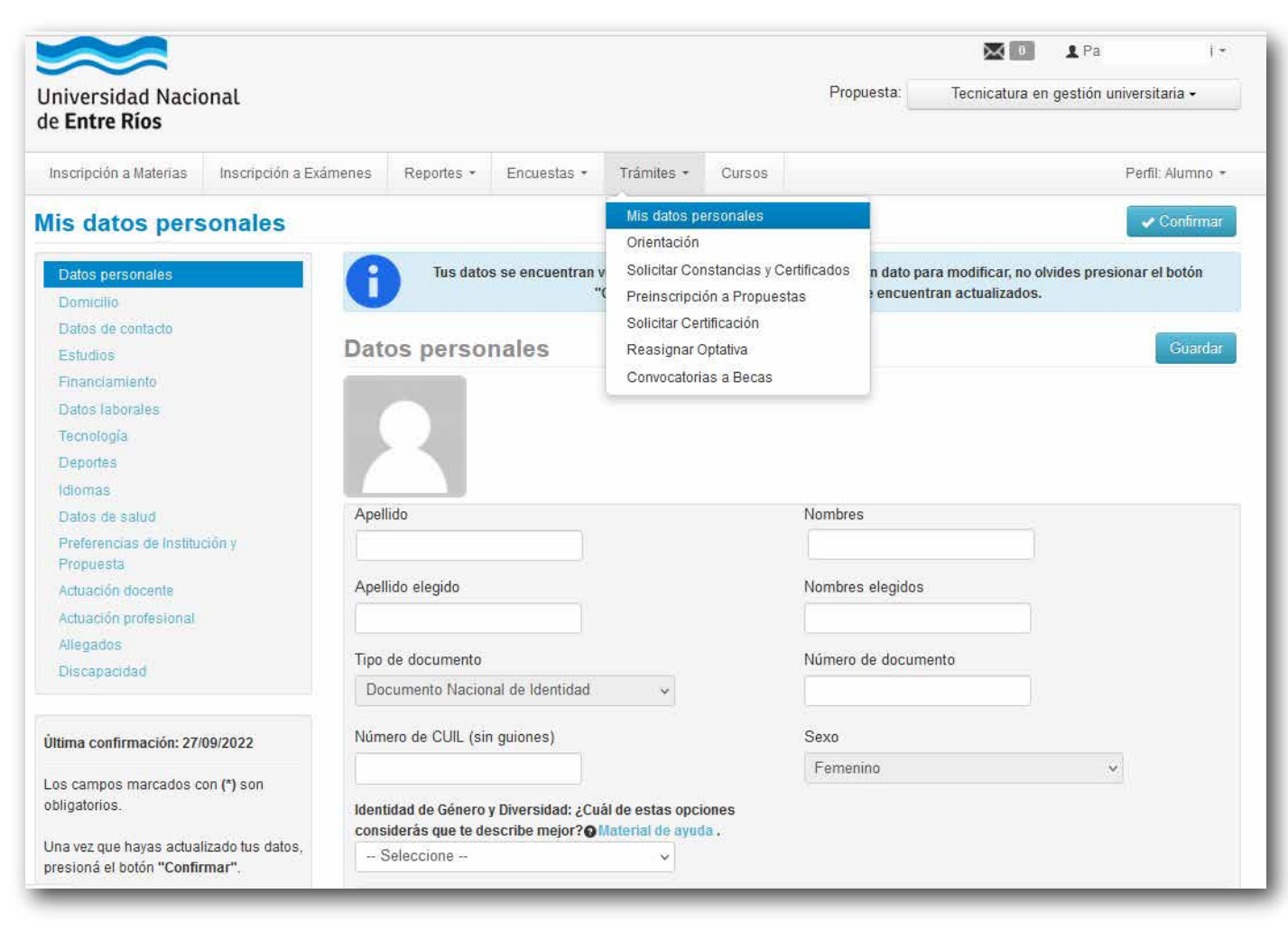

**siete.** Luego de completar tus datos personales, guardalos y confirmalos con el botón correspondiente.

**OChO.** Posteriormente, hace click nuevamente en el botón "Trámites" y seleccioná la opción **"Preinscripción a Propuestas".** Para que entiendas mejor, te aclaramos lo siguiente:

- a. en Guaraní, las carreras y cursos se denominan "propuestas".
- b. la preinscripción, como ya aclaramos al principio, es el primer paso del proceso de inscripción. Tu inscripción estará finalizada una vez que completes la presentación física de los requisitos de ingreso y los mismos sean controlados por la Oficina de Alumnos de la Facultad (ver paso 13).

| Universidad Nacional<br>de <b>Entre Ríos</b>                                                                                                    |                                            | Propuesta:                                                                                                 | Tecnicatura en gestión universitaria - |
|----------------------------------------------------------------------------------------------------|--------------------------------------------|----------------------------------------------------------------------------------------------------|----------------------------------------|
| Inscripción a Materias Inscripción a El                                                                                                    | cimenes Reportes • Encuestas •             | Trámites + Cursos                                                                                          | Pedil: Alumno +                        |
| Preinscripción a Propue<br>Preinscripciónes<br>Turnos                                                                                                    | e <mark>stas</mark><br>Propuestas elegidas | Mis datos personales<br>Orientación<br>Solicitar Constancias y Certificados<br>Preinscripción a Propuestas | Vigente                                |
| Con esta operación podrás<br>preinscribirte a otras Propuestas<br>Formativas ofrecidas por la Institución.<br>Tené presente que lu inscripción,<br>estará finalizada una vor me | Responsable Académica Propues              | Solicitar Certificación<br>Reasignar Optativa<br>Convocatorias a Becas                                     | Modalidad hasta                        |
| essar a manzasa una vez que<br>completes la presentación de los<br>requisitos de lagreso y los mismos<br>sean controlados por la Oficina de<br>Atumnos de la Facultad.          | Elegr propuesta                            |                                                                                                    |                                        |

**nueve.** En la pantalla de Preinscripción a Propuestas, tenés que hacer click en el botón negro **"Elegir propuesta"**.

| Universidad Nacio<br>de <b>Entre Ríos</b>                                                                                                    | onal                                                                       |               |             |                                              |                            | Propuesta:   |    |
|----------------------------------------------------------------------------------------------------|----------------------------------------------------------------------------|---------------|-------------|----------------------------------------------|----------------------------|--------------|----|
| Inscripción a Materias                                                                                                    | Inscripción a Exámenes                                                     | Reportes +    | Encuestas + | Trámites <del>+</del>                        | Cursos                     |              |    |
| Preinscripción                                                                                                    | a Propuestas                                                               |               |             | Mis datos po<br>Orientación<br>Solicitar Cor | ersonales<br>nstancias y ( | Certificados |    |
| Turnos                                                                                                    |                                                                            |               |             | Preinscripci                                 | ón a Propue                | estas        | Ŀ  |
| Requisitos                                                                                                    |                                                                            |               |             | Reasignar (                                  | nncación<br>Optativa       |              |    |
|                                                                                                    | Ele                                                                        | gir propuesta |             | Convocatori                                  | as a Becas                 |              | E. |
| Con esta operación po<br>preinscribirte a otras F<br>Formativas ofrecidas p<br>Institución.                                                                 | drás<br>Propuestas<br>por la                                               |               |             |                                              |                            |              |    |
| Tené presente que tu ir<br>estará finalizada una v<br>completes la presenta<br>requisitos de ingreso y<br>sean controlados por la<br>Alumnos de la Facultad | nscripción,<br>ez que<br>ción de los<br>r los mismos<br>a Oficina de<br>I. |               |             |                                              |                            |              |    |

**diez.** Vas a ver el siguiente menú, en el que tendrás que ir seleccionando la Responsable Académica (la Facultad que dicta la carrera/propuesta en la que querés inscribirte), Preinscripciones (la carrera/propuesta en la que querés inscribirte), la ubicación, la modalidad y luego hacer click en el botón **"ACEPTAR"**.

| niversidad Nacional                                                                                                    |                                         |          | 20               | A Paola I        |
|----------------------------------------------------------------------------------------------------|-----------------------------------------|----------|------------------|------------------|
| e <b>Entre Ríos</b><br>Inscripción a Cursos — Inscripción a Exar                                                                                                    | Selección de propuesta                  | ×        |                  | -                |
| reinscripción a Propues                                                                                                    | Responsable Académica<br>- Seleccione - | ~        |                  |                  |
| Preinscripciones<br>Turnos<br>Personas                                                                                                    | Propuesta<br>Ubicación                  | v        | Modalidad        | Vigente<br>hasta |
| Con esta operación podrás<br>preinscribirte a otras Propuestas                                                                                                    | Modalidad                               | ~        | A<br>distancia   | 26/09/202        |
| Formativas ofrecidas por la<br>Institución.                                                                                                    |                                         | ~        | a A<br>distancia | 08/08/202        |
| Tené presente que tu inscripción,<br>estará finalizada una vez que<br>completes la presentación de los<br>requisitos de ingreso y los mismos<br>sean controlados por la Oficina de<br>Alumnos de la Facultad. | Acepta                                  | r Cerrar | A<br>distancia   | 18/11/202        |

0 rreras.uner.edu.ar **ONCE.** El paso siguiente consiste en completar los Requisitos de Ingreso. Para hacerlo, podés subir documentos digitales haciendo click en el botón **"Documento digital"** que se encuentra al lado de cada requisito de ingreso.

|                                                                |                                 |                                                       |                             | Propuesta: E    |   |                  |
|----------------------------------------------------------------|---------------------------------|-------------------------------------------------------|-----------------------------|-----------------|---|------------------|
| iversidad Nacio<br>Entre Ríos                                  | onal                            |                                                       |                             |                 |   |                  |
| scripción a Materias                                           | Inscripción a Exámen            | es Reportes + Encuesta                                | s • Trámites Cursos         | ş               |   | Perfil: Alumno * |
| reinscripció                                                   | n a Propuesta                   | IS                                                    |                             |                 |   |                  |
| Preinscripciones                                               | F                               | Requisitos de ingr                                    | eso pendientes d            | le presentación |   |                  |
| Tumos                                                          |                                 |                                                       |                             |                 |   |                  |
| Requisitos                                                     | F                               | Requisito                                             | Estado presentación digital | Propuesta       |   |                  |
|                                                                | (<br>s                          | Constancia de estudios<br>recundarios completos       | - No presentado -           | Bioquímica      | σ | ocumento digital |
| Con esta operación podrås<br>preinscribirte a otras Propuestas |                                 | Cert. de estudios secundarios<br>COMPLETOS definitivo | - No presentado -           | Bioquímica      | D | ocumento digital |
| Formativas ofrecidas<br>Institución.                           | ; por la<br>F                   | otocopia de partida de nacimiento<br>egalizada        | - No presentado -           | Bioquímica      | D | ocumento digital |
| Tené presente que tu inscripción,                              |                                 | otocopia ENI                                          | - No presentado -           | Bioquímica      | D | ocumento digital |
|                                                                | tación de los 2<br>y los mismos | fotos 4x4 de frente                                   | - No presentado -           | Bioquímica      | D | orumento digital |

**doce.** Por ejemplo, para subir la constancia de estudios secundarios completos tenés que hacer click en el botón "**Documento digital**" que se encuentra a la derecha de este requisito. Se abrirá una nueva pantalla en la que tenés que hacer click en el botón "**Seleccionar**" para buscar y seleccionar el documento correspondiente y luego en el botón "**Subir**" para agregarlo al sistema.

| Universidad Nacional<br>de <b>Entre Ríos</b>                                                                                                    |                                   |                                                                                | Propue                                                         | sta: E                                                                  | ∎ Pa i •         |
|----------------------------------------------------------------------------------------------------|-----------------------------------|--------------------------------------------------------------------------------|----------------------------------------------------------------|-------------------------------------------------------------------------|------------------|
| Inscripción a Materias Inscripc                                                                                                    | ión a Exámenes Repor              | es - Encuestas - Tr                                                            | ámites Cursos                                                  |                                                                         | Perfil: Alumno 👻 |
| Preinscripción a Pro                                                                                                    | puestas                           |                                                                                |                                                                |                                                                         |                  |
| Preinscripciones                                                                                                    | Requisit                          | os de ingreso pe                                                               | endientes de pres                                              | entación                                                                |                  |
| Requisitos                                                                                                    |                                   | En esta sección pod<br>El mismo quedará en estad                               | rás cargar documentos digital<br>o pendiente hasta que una aut | es como presentación del requisit<br>oridad lo valide y acepte como pre | to.<br>esentado. |
| Con esta operación podrás<br>preinscribirte a otras Propuestas<br>Formativas ofrecidas por la<br>Institución.                                                                   | Las extensiones<br>El tamaño máxi | de archivo soportadas son: <b>p</b> o<br>no permitido por archivo es: <b>8</b> | ff, doc, docx, odt, png, jpg, jpe<br>MB                        | ı, gif, bmp                                                             |                  |
| Tené presente que tu inscripción<br>estará finalizada una vez que<br>completes la presentación de los<br>requisitos de ingreso y los mismo<br>sean controlados por la Oficina d | Examinar                          | No se ha seleccionado ning                                                     | μίn archivo.                                                   |                                                                         | Subir            |
| Alumnos de la Facultad.                                                                                                    |                                   |                                                                                |                                                                |                                                                         | Volver           |

**trece.** El requisito subido quedará en estado pendiente hasta que una autoridad lo valide y lo acepte como presentado.

**Catorce.** Para finalizar la inscripción, deberás completar la presentación de la documentación física o por correo postal (para carreras/propuestas a distancia) en tu facultad. Para ello, cada facultad comunicará los turnos y/o días/horarios de presentación de la documentación y una vez validada la misma, el estado de los Requisitos de Ingreso pasará a estado **"presentado"**.

**quince.** Además, deberás realizar el Curso de Ambientación a la Vida Universitaria. Este curso es obligatorio, no eliminatorio y diagnóstico. Tu facultad te contará más detalles sobre cuándo y cómo hacerlo y antes de su inicio recibirás un mail con los datos para acceder al Campus del Ingresante.